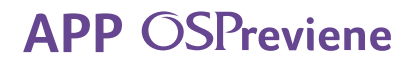

## Fórmulas lácteas Gestión de medicación

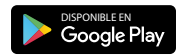

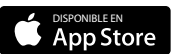

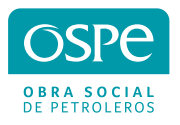

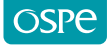

Comenzá a utilizar la App

1. Descargá la APP OSPreviene en tu celular desde Play Store y APP Store.

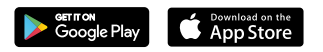

2. Ingresá tu DNI y presioná CONTINUAR.

| Bienvenido a OSPreviene<br>Por favor ingrese su documento |   |
|-----------------------------------------------------------|---|
| DNI<br>16259774                                           |   |
| CONTINUAR                                                 |   |
| Ayuda                                                     | _ |

3. Ingresá tu mail, aceptá las condiciones generales y presioná el botón REGISTRARME.

|          | OSPreviene                  |  |
|----------|-----------------------------|--|
| NOMBRE   |                             |  |
| JUANA    |                             |  |
| APELLIDO |                             |  |
| MARTÍN   | IEZ                         |  |
| DNI      |                             |  |
| 162597   | 74                          |  |
| FECHA DE | NACIMIENTO                  |  |
| 28-11-   | 1962                        |  |
| EMAIL    |                             |  |
| juanita  | marti@gmail.com             |  |
| REINGRES | E SU EMAIL                  |  |
| juanita  | narti@gmail.com             |  |
| Acepto   | o condiciones generales 🛛 🔮 |  |
|          | Ver Términos y Condiciones  |  |
|          | REGISTRARME                 |  |
|          |                             |  |

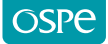

4. Te llegará un código a tu correo electrónico que deberás colocar en la app.

|                  | Validación de cuenta                                                           |   |
|------------------|--------------------------------------------------------------------------------|---|
|                  |                                                                                |   |
| $\left( \right)$ | Para poder confirmar tu cuenta tenes que<br>ingresar el código que te enviamos |   |
| EM               | AlL                                                                            |   |
| Juc              |                                                                                | _ |
| có:<br>26        | ыдо<br>5541                                                                    |   |
|                  |                                                                                |   |
|                  | Enviar                                                                         |   |
| _                | No recibisto el código? Click aguí                                             |   |
|                  | ino recibiste el coulgo: click aqui                                            |   |
|                  | Ayuda                                                                          |   |

5. Ese código será tu clave, la que igualmente podrás cambiar seleccionando la opción Cambiar Clave.

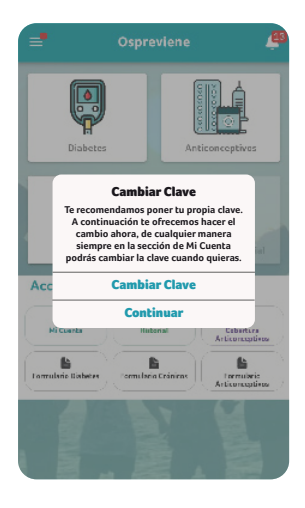

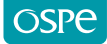

6. Si seleccionaste la opción Cambiar Clave, nuevamente te va a pedir el código y luego una contraseña nueva.

| Completá los datos    |
|-----------------------|
| para cambiar tu clave |
| Código recibido       |
| •••••                 |
| Nueva Clave           |
| •••••                 |
| Confirmar Clave       |
| •••••                 |
|                       |

7. En caso de que ya estés registrado y hayas olvidado tu clave, deberás poner tu DNI y seleccionar la opción Olvidé mi clave.

|        | OSPreviene                          |
|--------|-------------------------------------|
| Por fa | avor ingrese su clave para continua |
| DNI    |                                     |
| 162    | 59774                               |
| Clave  |                                     |
| _      |                                     |
|        | Iniciar Sesión                      |
|        | Olvidé mi Clave                     |
|        |                                     |

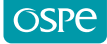

8. Seleccioná la opción Reiniciar.

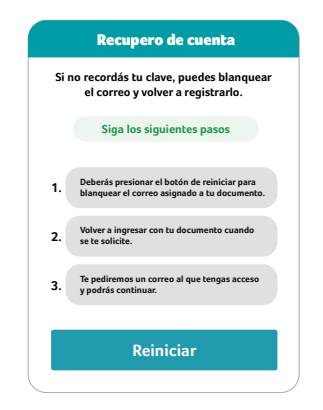

9. Para finalizar el procedimiento, seleccioná la opción Sí.

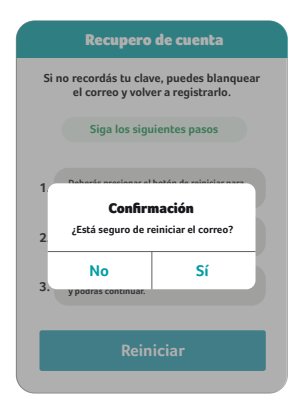

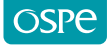

## Solicitud de medicamentos

1. Seleccioná el programa Medicación especial y seleccioná la opción Fórmulas Lácteas.

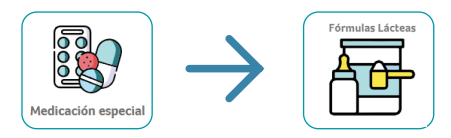

2. Para solicitar tu medicamento, presioná en el botón Generar nueva solicitud.

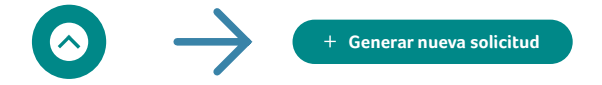

**3.** Para generar una solicitud, descargá el formulario que deberá ser completado en su totalidad y firmado por tu médico. Una vez que lo tengas presioná el botón **Ya tengo el Formulario**.

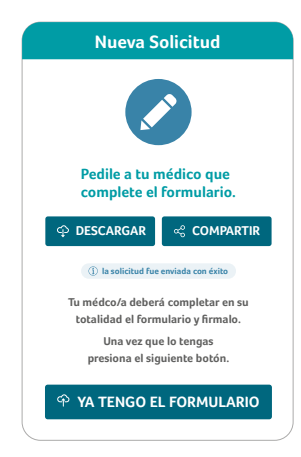

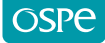

4. Selecciona las opciones de las **hojas del formulario** para adjuntar el formulario completo y firmado por tu médico. Luego presioná **Continuar**.

| Nuev                 | a Solicitud                    |
|----------------------|--------------------------------|
| Subí e               | el formulario                  |
| <b>₽</b>             | Primera hoja<br>del formulario |
| <b>₽</b>             | Segunda hoja<br>del formulario |
| Receta               | SUBIR RECETA                   |
| Estudios adicionales | SUBIRESTUDIO                   |
| Otros documentos     | SUBIR DOCUMENTO                |
| C                    | ONTINUAR                       |

| Subí el form        | ulario médico      |
|---------------------|--------------------|
| O 1º Hoja del Forma | tario              |
| 21 Hoja del formul  | iario<br>TELIMINAR |
|                     |                    |
| CONT                | INUAR              |

|   | Nueva Solicitud                                                                                                    |
|---|----------------------------------------------------------------------------------------------------|
|   |                                                                                                    |
| S | ubí el formulario médico                                                                                                    |
|   | Subir formulario<br>¿Confirmás la subida del formulario?                                                                                                    |
| _ | No                                                                                                    |
|   | Sí, CONFIRMAR                                                                                                    |
|   | E de la constance de la constance de la consta |
|   | CONTINUAR                                                                                                    |
|   |                                                                                                    |

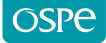

5. Indicá tu domicilio y un número telefónico de contacto y presioná el botón ENVIAR SOLICITUD para avanzar con tu gestión.

| Nueva Solicitud                                                                                                    |
|----------------------------------------------------------------------------------------------------|
| Debemos corroborar tus datos<br>Para completa tu solicitud                                                            |
| Si el domicilio es el correcto presioná el botón ENVIAR SOLICITUD de lo contrario presioná el botón CAMBIAR DOMICILIO |
| Domicilio de entrega:       San Miguel, Corrientes, Argentina       (i) Cambiar Domicilio                             |
| Si el teléfono es el correcto presioná el botón<br>ENVIAR SOLLICITUD de lo contrario presioná el<br>LÁPIZ para editar |
| € <u>Telefono:</u><br>01123892389                                                                                     |
| ENVIAR SOLICITUD                                                                                                    |

|       | Nueva Solicitud                                                                                                    |  |
|-------|----------------------------------------------------------------------------------------------------|--|
| ٩     | Si el domicilio es el correcto presioná el botón<br>ENVIAR SOLICITUD de lo contrario presioná el<br>botón CAMBIAR DOMICILIO |  |
| 0     | Domicilio de entrega:<br>San Miguel, Corrientes, Argentina                                                                  |  |
|       | Cambiar Domicilio                                                                                                    |  |
| Ð     | Si el teléfono es el correcto presioná el botón<br>ENVIAR SOLICITUD de lo contrario presioná el<br>LÁPIZ para editar        |  |
| Ç     | Nuevo número<br>01104640464                                                                                                 |  |
| Selec | cioná un teléfono reciente:                                                                                                 |  |
| C     | 01123892389                                                                                                    |  |
| Ś     | 01153961223                                                                                                    |  |
| Ś     | 01149237098                                                                                                    |  |
| C     | 01161315525                                                                                                    |  |
|       | ENVIAR SOLICITUD                                                                                                    |  |
|       |                                                                                                    |  |

| S    | eleccioná un domicilio                    |
|------|-------------------------------------------|
|      | Buscá tu dirección                        |
| Últi | Selecciona un domicilio                   |
| ⊕    | Av. Callao 202                            |
| ⊕    | Av. Callao 1234                           |
| ⊕    | Casa 123 - Buenos Aires                   |
| ⊕    | Pedro Belou 534, Glew, Prov. Bs. As.      |
| ⊕    | Avellaneda 234, La Banda, Sgo. del Estero |
|      | Confirmar<br>Cancelar                     |
|      |                                           |
|      |                                           |
|      |                                           |
|      |                                           |
|      |                                           |

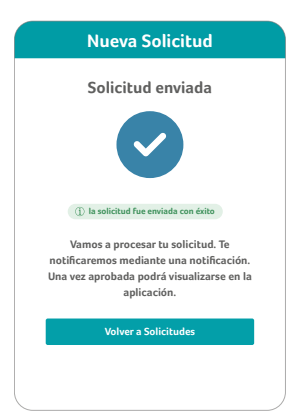

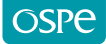

6. Podrás hacer el seguimiento de tus solicitudes con el estado de situación. Las mismas podrán estar en estado Pendiente, Aprobado y Rechazado.

|        | Fórmulas Lá                                           | cteas        |
|--------|-------------------------------------------------------|--------------|
| Mis so | licitudes                                             | Archivados   |
| ٩      | Solicitud pendiente<br>Presioná para más información. | dic 10, 2024 |
| ~      | Solicitud aprobada                                    | dic 09, 2024 |
| ~      | Solicitud aprobada<br>Presionă para más información.  | dic 04, 2024 |
| Â      | Solicitud rechazada<br>Presioná para más información. | ago 23, 2024 |
| ٩      | Solicitud pendiente<br>Presiená para más infermación. | ago 23, 2024 |
| ٩      | Solicitud pendiente<br>Presienă para más información. | ago 23, 2024 |
| ⚠      | Solicitud rechazada<br>Presionă para más información. | ago 13, 2024 |
|        | Solicitud rechazada<br>Presioná para más información. | ago 12, 2024 |
| ~      | Solicitud aprobada<br>Presioná para más información.  | ago 09, 2024 |
| ~      | Solicitud aprobada<br>Presionā para mās información.  | ago 09, 2024 |

7. También podrás ver el historial de notificaciones y observar el detalle de la programación de la entrega solicitada para confirmar su recepción.

| Dic 10, 2024                                                                                                    | (Fórmulas lácteas) |  |  |  |  |
|----------------------------------------------------------------------------------------------------|--------------------|--|--|--|--|
| Solicitud de medicación especial (Fórmulas lácteas): aprobat<br>La fórmula láctea que solicitaste ya se encuentra disponible en la farma |                    |  |  |  |  |
| hace 1 día                                                                                                    | (Crónicos)         |  |  |  |  |
| Solicitud de medicación autorizada<br>Su solicitud fue aprobada exitosamente por el mé                                                   | idico auditor.     |  |  |  |  |
| hace 6 días                                                                                                    | (Crónicos)         |  |  |  |  |
| Solicitud de medicación autorizada<br>Su solicitud fue aprobada exitosamente por el mé                                                   | idico auditor.     |  |  |  |  |
| hace 19 días                                                                                                    | (Crónicos)         |  |  |  |  |
| Solicitud de medicación autorizada<br>Su solicitud fue aprobada exitosamente por el mé                                                   | dico auditor       |  |  |  |  |
| hace 21 días                                                                                                    | (Crónicos)         |  |  |  |  |
| Solicitud en proceso de auditoría<br>Estamos procesando tu solicitud                                                                     |                    |  |  |  |  |
| hace 21 días                                                                                                    | (Crónicos)         |  |  |  |  |
| Solicitud en proceso de auditoría<br>Estamos procesando tu solicitud                                                                     |                    |  |  |  |  |
| hace 25 días                                                                                                    | (Anticonceptivos)  |  |  |  |  |
| Solicitud de medicación autorizada                                                                                                    |                    |  |  |  |  |

| Entregas programadas |            |                     |         |  |  |  |  |
|----------------------|------------|---------------------|---------|--|--|--|--|
| N°                   | Entrega    | Fecha recibido Deta |         |  |  |  |  |
| 1669440              | 07-12-2024 | 06-12-2024<br>15:08 | Ver     |  |  |  |  |
| 1559449              | 11-12-2024 | Pendiente           | Recibir |  |  |  |  |
|                      |            |                     |         |  |  |  |  |
|                      |            |                     |         |  |  |  |  |
|                      |            |                     |         |  |  |  |  |
|                      |            |                     |         |  |  |  |  |
|                      |            |                     |         |  |  |  |  |
|                      |            |                     |         |  |  |  |  |
|                      |            |                     |         |  |  |  |  |
|                      |            |                     |         |  |  |  |  |
|                      |            |                     |         |  |  |  |  |
|                      |            |                     |         |  |  |  |  |
|                      |            |                     |         |  |  |  |  |
|                      |            |                     |         |  |  |  |  |

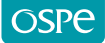

8. Podrás ver el detalle de lo solicitado. Si lo listado es correcto deberás presionar el botón ACEPTAR ENTREGA y automáticamente se emitirá un recibo para la entrega del mismo.

| Detalles acuse de recibo                                | OSPrevie                                                                     | ene                                                                                                    |               |       |                 |
|---------------------------------------------------------|------------------------------------------------------------------------------|----------------------------------------------------------------------------------------------------|---------------|-------|-----------------|
|                                                         | Acuse de recibo Electrónico p                                                | ara ser utilizado por OSPe.                                                                               |               |       |                 |
|                                                         | Acuse de recibo Nro: : 1559452 - 1                                           |                                                                                                    |               |       |                 |
|                                                         | Nro de Afiliado                                                              |                                                                                                    |               |       |                 |
| Aqui podrás ver las formulas solicitadas en este recibo | podrás ver las fórmulas solicitadas en este recibo Código de atención: 71975 |                                                                                                    |               |       |                 |
|                                                         | Nombre y apellido:                                                           | Test Test                                                                                                 |               |       |                 |
| Fórmulas                                                | Obra social:                                                                 | OSPE (Obra Social De P                                                                                    | etroleros)    | Plan: | 70 - OSPe-A 406 |
| NUTRILON 3 PROFUTURA<br>X Cant. 2                       | Recibi:                                                                      | Fecha emisión del acuse de recibo:04-09-2024                                                              |               | -2024 |                 |
| Brikx 24 u. x 200 ML                                    |                                                                              | PROTE?NAS+GRASAS+CARBOHID.+ASOC.<br>NUTRILON 3 PROFUTURA<br>BRIK X24 U. X 200 ML<br>1 Envasols = 1 (UNO). |               |       |                 |
| Aceptar entrega                                         |                                                                              | PROTE?NAS+GRASAS+CARBOHID.+ASOC.<br>NUTRILON 3 PROFUTURA<br>BRIKX 1000 ML<br>3 Erwase/s = 3 (TRES).       |               |       |                 |
|                                                         | En caso de recibir<br>Nombre<br>completo:                                    | una persona diferente co<br>DNI:                                                                          | nsignar aqui: |       |                 |
|                                                         | Firma del afiliado o r<br>encargado:                                         | eceptor                                                                                                   |               |       |                 |
|                                                         |                                                                              |                                                                                                    |               |       |                 |